Mail instellen outlook-express nieuwe account Bestaande account ga naar stap 6

| Stap1                                                                                                    |        | Stap2                                                                                                    |
|----------------------------------------------------------------------------------------------------|--------|----------------------------------------------------------------------------------------------------|
| Wizard Internet-verbinding                                                                                                    |        | Wizard Internet-verbinding                                                                                                    |
| Naam                                                                                                    |        | Internet-e-mailadres                                                                                                    |
| Als u een e-mail verstuutt, verschijnt uw naam in het veld met de aanduiding Van van<br>het uitgaande bericht. Typ uw naam zoals u deze wilt hebben weergegeven. |        | Uw e-mailadres is het adres dat anderen gebruiken om e-mailberichten naar u te<br>zenden.                                                                                                    |
| Weergegeven naam: Hier uw naam<br>Bijvoorbeeld: Jan Smit                                                                                                    |        | E-mailadres: [hier@isuwmailadres.nl<br>Bijvoorbeeld: iemand@microsoft.com                                                                                                    |
| <vorige volgende=""> Annuleren</vorige>                                                                                                    |        | Volgende > Annuleren                                                                                                    |
| Vul uw naam in en Klik op volgende                                                                                                    |        | Vul uw e-mail adres in en Klik op<br>volgende                                                                                                    |
| Stap3                                                                                                    |        | Stap4                                                                                                    |
| Wizard Internet-verbinding                                                                                                    |        | Wizard Internet-verbinding                                                                                                    |
| E-mailservernamen                                                                                                    |        | Aanmelding bij Internet-e-mail                                                                                                    |
| Het servertype voor inkomende e-mail is een: POP3  -server.                                                                                                    |        | Typ de accountnaam en het wachtwoord dat u van uw Internet-provider hebt<br>gekregen.<br>Accountnaam: hier@isuwmailadres.n                                                                                                    |
| De SMTP-server is de server die voor uitgaande e mail wordt gebruikt.                                                                                            |        | Wachtwoord:                                                                                                    |
| Server voor uitgaande e-mail (SMTP):<br>mail westendremote.nl                                                                                                    |        | Wachtwoord onthouden  Als uw Internet-provider verificatie met een beveiligd wachtwoord verplicht heett gesteld om loegang tot uw e-mail te krijgen, moet uh t selectievakje Aanmelden met beveiligd-wachtwoordverificatie Aanmelden met beveiligd-wachtwoordverificatie |
| Controleer dat "server voor inkomende                                                                                                    | e-mail | < Vorige Volgende > Annuleren                                                                                                    |
| "staat op POP3                                                                                                    | e man  | Bij accountnaam vult u uw e-mail                                                                                                    |
| Vul bij de 2 invulvelden in :                                                                                                    |        | adres in<br>Rii waabtwoord uu waabtwoord                                                                                                    |
| mail.westendremote.nl                                                                                                    |        | Klik on volgende                                                                                                    |
| En klik op volgende                                                                                                    |        | Kirk op vorgende                                                                                                    |
| Stap5                                                                                                    |        | Stap6                                                                                                    |
| Wizard Internet-verbinding                                                                                                    |        | ) In het scherm wat nu nog over is                                                                                                    |
| Informatie complet                                                                                                    |        | gebleven klik1x u op de e-mail                                                                                                    |
| U hebt alle informatie opgegeven die nodig is voor het instellen van uw account.                                                                                 |        | account die u net heeft aangemaakt en                                                                                                    |
| Klik op Voltooien, als u deze instellingen wilt opslaan.                                                                                                    |        | klikt dan op "eigenschappen                                                                                                    |
|                                                                                                    |        |                                                                                                    |
|                                                                                                    |        | Toevoegen                                                                                                    |
|                                                                                                    |        |                                                                                                    |
|                                                                                                    |        | Eigenschappen                                                                                                    |
| < Vorige Voltooien Annuleren                                                                                                    |        | Als standaard instellen                                                                                                    |
| en dan op voltooien LET OP U BENT                                                                                                    | NOG    | Importeren                                                                                                    |
| NIET KLAAR                                                                                                    |        | Exporteren                                                                                                    |
|                                                                                                    |        |                                                                                                    |

| <image/>                                                                                                    | Stap7   De inhoud van de 5 tabbladen zou er   ab ieronder uit moeten zien     ieronder uit moeten zien     ieronder uit moeten     ieronder uit moeten     ieronder uit moeten         ieronder uit moeten |
|----------------------------------------------------------------------------------------------------|----------------------------------------------------------------------------------------------------|
| Stap7<br>Zorg dat is aangevinkt bij server voor uitgaande<br>mail "voor deze server is verificatie vereist "<br>Server voor uitgaande e-mail<br>✓ Voor deze server is verificatie vereist Instellingen<br>Klik nu op de knop instellingen | Stap8         Server voor uitgaande e-mail         Aanmeldingsgegevens         De instellingen van de server voor inkomende e-mail gebruiken         Aanmelden met         Vachtwoord:         Wachtwoord onthouden         Aanmelden met beveiligd-wachtwoordverificatie         OK         Aanmelden met beveiligd-wachtwoordverificatie         Kannelden met beveiligd-wachtwoordverificatie         OK         Aanmelden met beveiligd-wachtwoordverificatie         OK         Annuleren                                                                                                    |

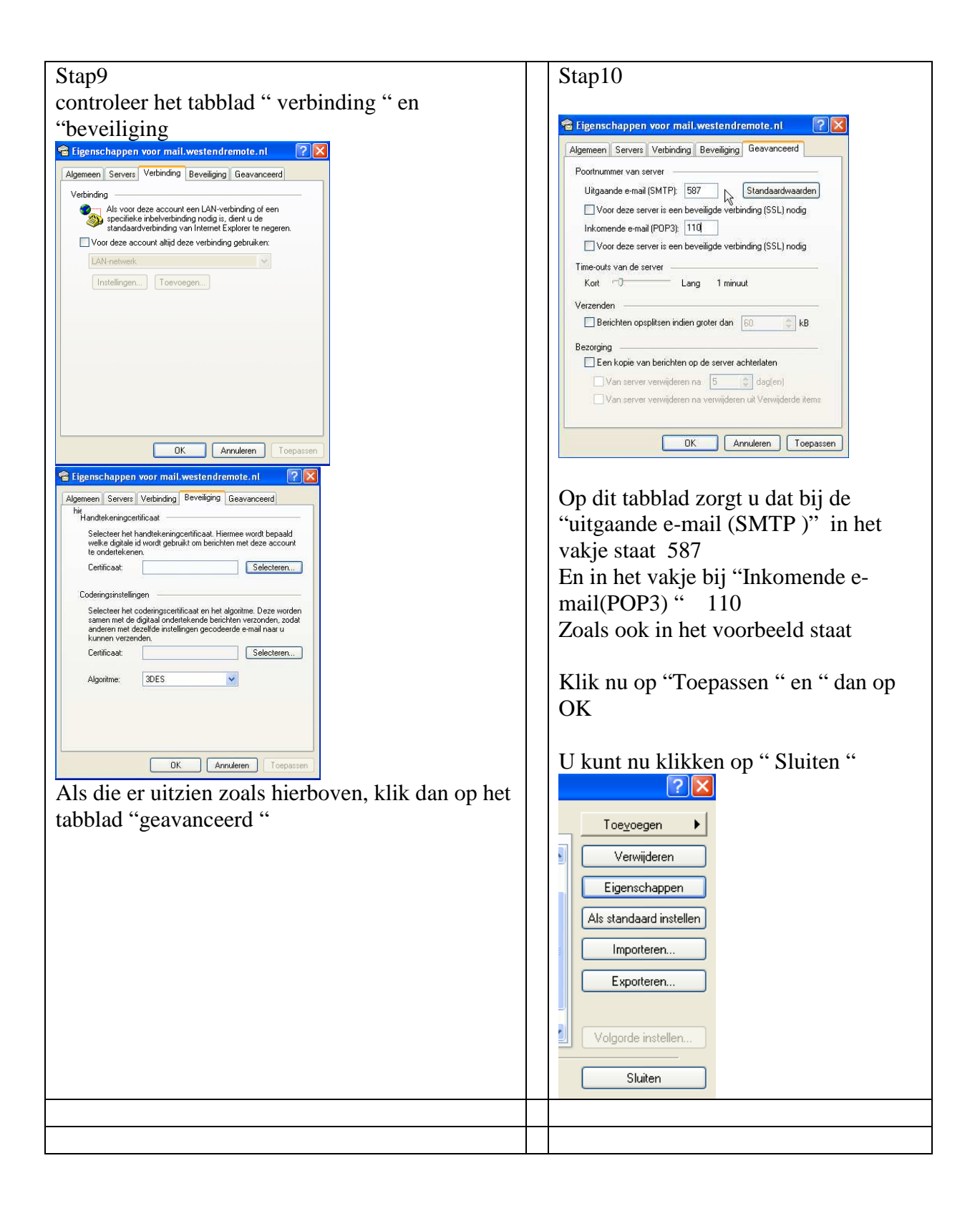

LET OP de SMTP functie is bewust toegevoegd mede door het toenemende gebruik van mobile apparaten.

Gebruik deze smtp alleen voor uitgaande mail voor het betreffende domein, en niet voor mail van andere providers ( die hebben hun eigen smtp instellingen ) <u>**Bij misbruik wordt de</u>** <u>account geheel geblokkeerd</u></u>